| *     | Electronic Assistant Professional 2.5   |
|-------|-----------------------------------------|
| ***** | *************************************** |
|       |                                         |
|       | http://members.aol.com/grayghost1/      |

Contents:

Requirements Description Installation (not upgrading) Upgradint to Electronic Assistant 2.5 Uninstallation Registration FAQ Disclaimer

<u>Requirements:</u> Win95/NT4.0. or above

Description:

Electronic Assistant Professional 2.5 is a SHAREWARE Personal Information Manager (PIM). Your information is managed in seven main modules and several sub-modules. The main modules include an Organizer, Journal, Collections (Inventory Module), Schedule (Alarm Module), Agenda (Appointments Module) and ToDo. Electronic Assistant Pro 2.5 also includes a userdefined module, backup utilities, calendar, statistics and a ScheduleViewer.

## FREQUENTLY ASKED QUESTIONS Version 1.0

Problem: **"invalid filename" and closes on startup** Solution: Install EA on a path without long filenames. For example, instead of the default location: C:\Program Files\Dante' Productions\Electronic Assistant\ install it in C:\EA\

Problem:"Network Initialization Failed ....." and closes on startupSolution:Find the directory on which bde is installed. This is usually

C:\Program Files\Common Files\Borland\bde and run the file "bdecfg32.exe" Select the drivers tab on the lower left Select "PARADOX" under "Driver Name" and change the entry under "Parameters" for "Net Dir" to "C:\" or the drive on which Electronic Assistant is installed. Save and Exit. Run Electronic Assistant from the "Start Menu". Problem: Having trouble downloading the most current version of **Electronic Assistant** Try one of the alternate sites closest to your geographic location. Solution: The list of alternate sites is available from the Download page of the sites listed below. http://members.aol.com/grayghost or http://131.128.52.44/EA/ Problem: How do I install EA on a computer with a Network version of

- Problem: How do I install EA on a computer with a Network version of Paradox installed when I do not have permission to alter the paradox files.
- Solution: You can not.
- Problem: Is there a Win 3.x version of EA.

Solution: NO

**Copyright © Dante' Productions**